## HƯỚNG DẪN SỬ DỤNG FPT MPKI APP

### I. GIỚI THIỆU

Ứng dụng FPT-CA MPKI cung cấp cho người dùng khả năng cho phép và phê duyệt một cách an toàn cho việc ký giấy tờ hoặc giao dịch. Khách hàng có thể kích hoạt quá trình ký và người dùng có thể ủy quyền này từ xa từ thiết bị di động của họ bằng xác thực hai yếu tố.

Tính năng của ứng dụng:

- Trực quan và dễ dàng sử dụng cho người dùng.
- Cho phép người dùng phê duyệt các yêu cầu ký số từ xa một cách nhanh chóng

Bảo mật của ứng dụng:

- Được bảo mật bằng TouchID/FaceID hoặc Mã pin.
- Sử dụng TouchID, FaceID, PINCODE để xác thực truy cập.

## II. CÀI ĐẶT ỨNG DỤNG

Có 2 các để cài đặt ứng dụng FPT-CA MPKI

Cách 1: Truy cập Google Play hoặc AppStore tìm kiếm ứng dụng FPT-CA MPKI thực hiện tải xuống và cài đặt: Cách 2: Truy cập đường dẫn cài đặt app FPT-CA MPKI tại đường dẫn: <u>https://rssp.fis.com.vn/downloads-fpt</u>

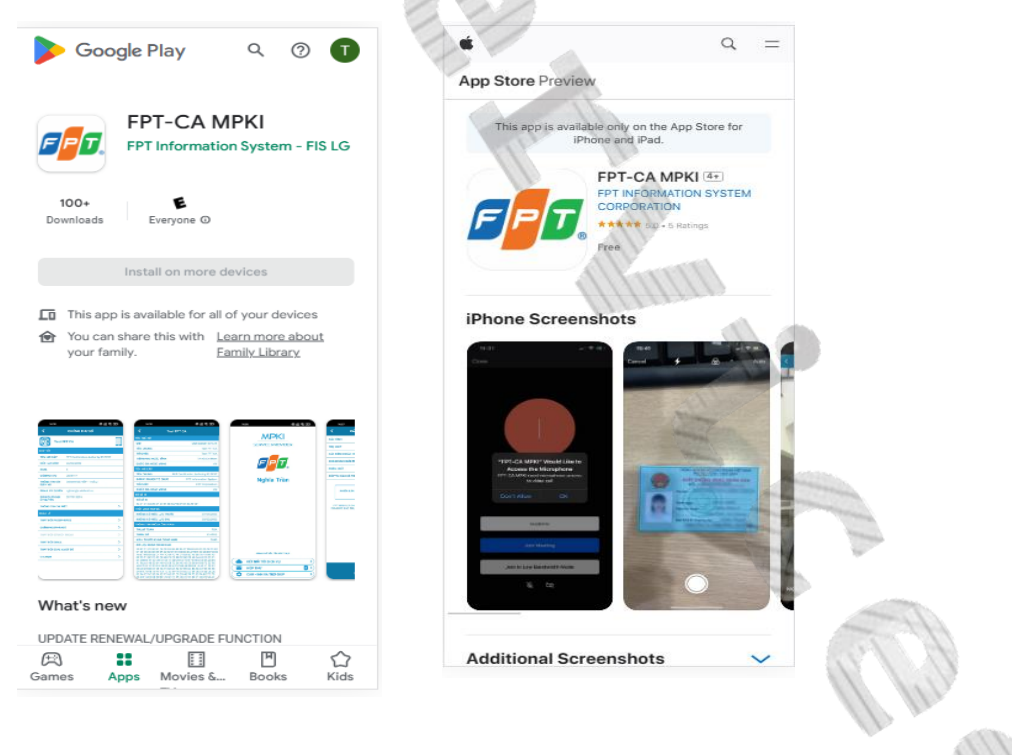

#### Hoặc quét mã QRCODE:

Tiếp theo, lựa chọn thiết dòng thiết bị phù hợp và thực hiện tải xuống và cài đặt:

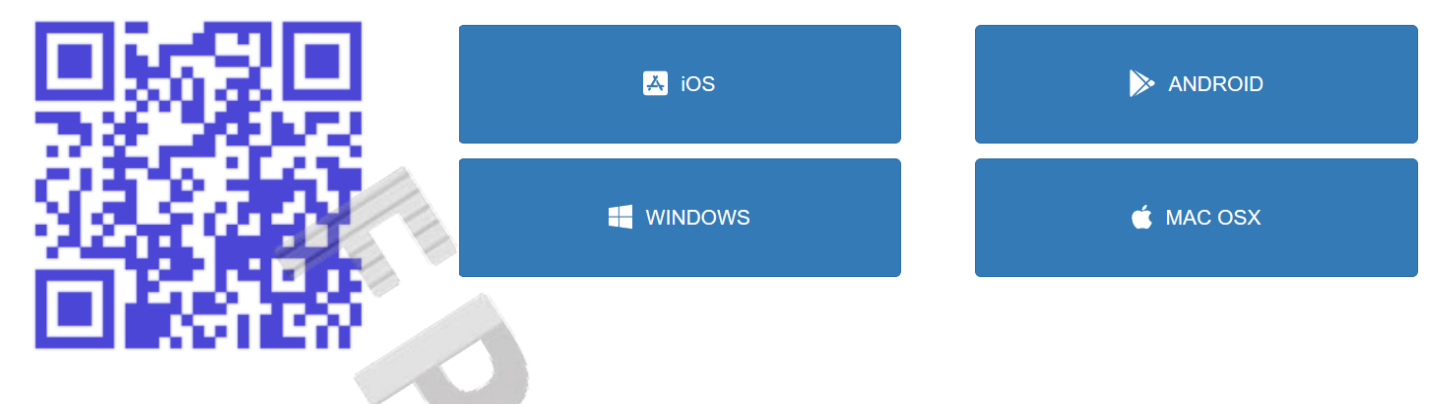

# III. ĐĂNG KÝ SỬ DỤNG CHỮ KÝ SỐ

Bước 1: Mở ứng dụng FPT-CA MPKI và thực hiện việc cho phép quyền sử dụng ứng dụng:

| Cho phép FPT-CA MPKI chụp ảnh<br>và quay video? | پ<br>Cho phép FPT-CA MPKI ghi âm?<br>TRONG KHI DÙNG ỨNG DỤNG | Cho phép FPT-CA MPKI thực hiện<br>và quản lý cuộc gọi điện thoại? | Cho phép FPT-CA MPKI truy cập<br>vào ảnh và nội dung nghe nhìn trên<br>thiết bị? |
|-------------------------------------------------|--------------------------------------------------------------|-------------------------------------------------------------------|----------------------------------------------------------------------------------|
| TRONG KHI DÙNG ỨNG DỤNG                         | CHÍ LẦN NÀY                                                  | СНО РНЕ́Р                                                         | CHO PHÉP                                                                         |
| CHỈ LẦN NÀY                                     |                                                              |                                                                   |                                                                                  |
| KHÔNG CHO PHÉP                                  | KHÔNG CHO PHÉP                                               | KHÔNG CHO PHÉP                                                    | KHONG CHO PHEP                                                                   |

Bước 2: Chọn Ngôn ngữ sử dụng Sau đó chọn chức năng Đăng ký tài khoản mới

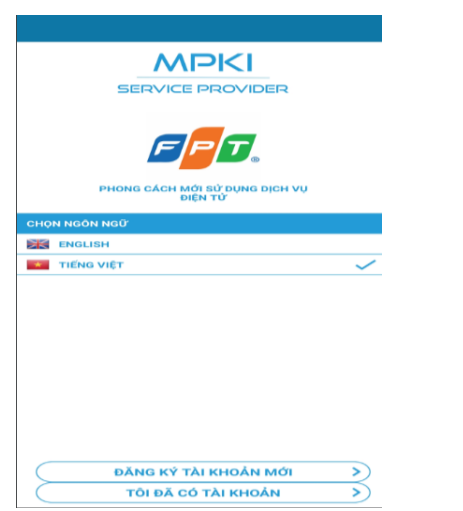

Bước 3: Chọn loại giấy tờ: "Giấy tờ định danh có chip" và Chọn Tiếp tục.

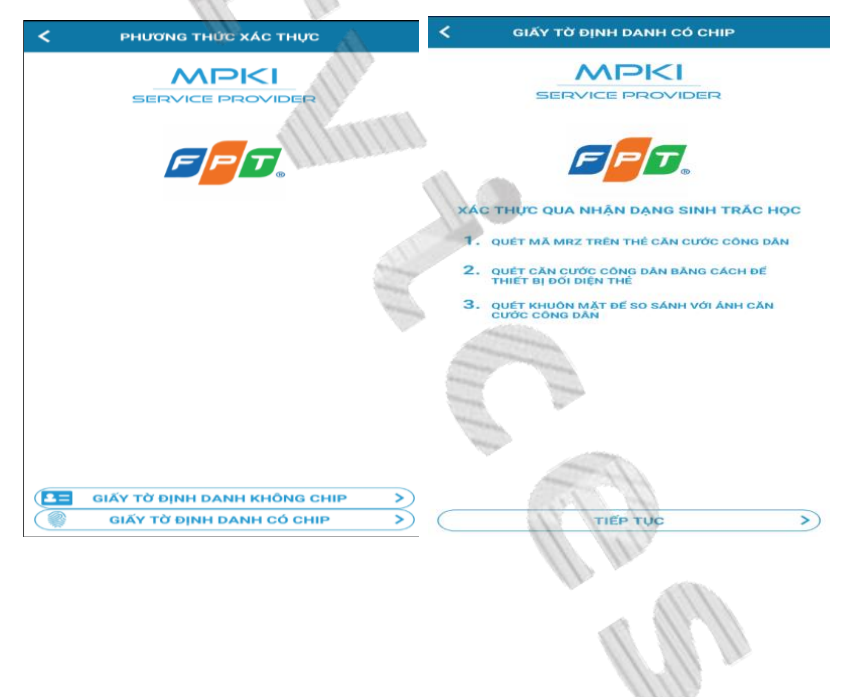

Bước 4: Đọc và kiểm tra điều khoản sử dụng. Chọn "Tôi Đồng Ý". Bước 5: Chọn Tiếp tục và Nhập thông tin số điện thoại và email liên hệ.

| C GIẤY TỜ ĐỊNH DANH CÓ CHIP                                                                                                    | C GIẤY TỜ ĐỊNH DANH CÓ CHIP                                                                                                    | GIẤY TỜ ĐỊNH DANH CÓ CHIP                                               | GIẤY TỜ ĐỊNH DANH CÓ CHIP                                                              |
|----------------------------------------------------------------------------------------------------|----------------------------------------------------------------------------------------------------|-------------------------------------------------------------------------|----------------------------------------------------------------------------------------|
|                                                                                                    |                                                                                                    |                                                                         |                                                                                        |
| SERVICE PROVIDER                                                                                                    | SERVICE PROVIDER                                                                                                    | SERVICE PROVIDER                                                        | SERVICE PROVIDER                                                                       |
| ĐỒNG Ý XỬ LÝ ĐỮ LIỆU CẢ NHÂN QUA XÁC<br>NHẬN NHẬN DẠNG SINH TRÁC HỌC TỰ<br>ĐÔNG                                                                 | ĐIỀU KHOẢN VÀ ĐIỀU KIỆN SỬ DỤNG CHỨNG<br>THƯ SỐ TỪ XA                                                                                  | XÁC THỰC VỚI CHI TIẾT LIÊN HỆ                                           | CHÚNG TÔI CÓ THỂ LIÊN LẠC VỚI BẠN BẰNG<br>CÁCH NÀO?                                    |
| SINH HỌC CẢ NHÂN CỦA TÓI (HÌNH ẢNH KHUÔN MẶT) VÀ<br>THực hiện quyệt định từ động dựa trên dữ liệu này                                           | CỦA TÔI MÀ ĐƯỢC BIẾT ĐẾN BÊN THỨ BẠ, TÒI CÓ NGHĨA<br>Vụ thụ hồi ngay lập tức chứng thư số đăng kỷ từ<br>xa của tôi.                    | VUI LONG NHẠP SO DIỆN THOẠI VÀ EMAIL TRONG<br>TRƯỜNG HỢP CẦN LIÊN HỆ    | VUI LÔNG NHẬP SỐ ĐIỆN THOẠI VÀ EMAIL CỦA BẠN<br>TRONG TRƯỜNG HỢP CHÚNG TÔI CẦN LIÊN HỆ |
| ĐỂ XÁC DINH TÕI CHO MỤC DÍCH ĐĂNG KÝ TÀI KHOÁN. • TÕI XÁC NHẬN RẰNG PPT-CA CÓ THỂ THỰC HIỆN VIỆC XÁC NHẬN DỰA TRÊN ĐỮ LIỆU CÁ NHÀN SINH HỌC CỦA | THÔNG TIN VỀ XÓA HOẶC THU HỒI TÀI KHOẢN DĂNG KÝ<br>TỪ XA CỦA CHỨNG THƯ SỐ CÓ TẠI <u>HITPS://RSSP.EIS.COM</u>                           |                                                                         | Số ĐIỆN THOẠI                                                                          |
| TÔI ĐỂ ĐẨM BẢO TÍNH BẢO MẬT CỦA VIỆC NHẬN DẠNG<br>ĐIỆN TỪ CỦA TÔI VÀ KIẾM TRA CHẤT LƯỢNG CỦA CÁC<br>GIẢI PHÁP KỸ THUẬT ĐƯỢC SỬ DỤNG.            | .YN<br>TÔI BIẾT RẰNG VIỆC SỬ DỤNG ỨNG DỤNG REMOTE                                                                                      |                                                                         | ĐỊA CHÍ EMAIL                                                                          |
| NẾU BẠN CÓ BẮT KÝ CÂU HỎI NÀO LIÊN QUAN ĐẾN VIỆC<br>XỬ LÝ DỮ LIỆU CẢ NHÂN CỦA MÌNH, XIN VUI LÔNG LIÊN HỆ                                        | SIGNING ĐƯỢC MÔ TẢ TRONG HỢP ĐÔNG CẤP PHÉP<br>NGƯỜI DÙNG CUỐI CỦA REMOTE SIGNING.                                                      |                                                                         |                                                                                        |
| VỚI CHÚNG TÔI.<br>CÔNG Tỵ TNHH HỆ THỐNG THÔNG TIN IPT ("FPT-CA").                                                                               | PHIÊN BĂN ĐÂY ĐÙ CÁC ĐIỆU KHOĂN VÀ ĐIỆU KIỆN VỀ<br>VIỆC SỬ DỤNG CỦA CHỨNG THƯ SỐ REMOTE SIGNING CÓ<br>TẠI HTTPS://RSSP.EIS.COM.VN/TERM |                                                                         |                                                                                        |
| ĐỊA CHỈ: TẦNG 22, TÒA NHÀ KEANGNAM LANDMARK<br>TOWER, E6, ĐƯỜNG PHAM HÙNG, MẼ TRÌ, QUÂN NAM TỪ<br>LIÊM, HÀ NÔI, VIỆT NAM.                       | PHIÊN ĐẦN ĐÂY ĐÙ CỦA HỢP ĐÔNG CẤP PHÉP NGƯỜI<br>Dừng cuối cũng đã có tại https://rsspeis.com.vn<br>/Paq                                |                                                                         |                                                                                        |
| MĂ SỐ THUẾ: 0104128565                                                                                                    | TÔI BIẾT RĂNG KHI CHON <b>TÔI ĐÔNG Ý</b> TÔI XÁC NHÂN<br>ĐÃ NĂM RÔ VÀ ĐÔNG Ý VỚI ĐIỀU KHOÁN VÀ ĐIỀU KIỆN<br>VÀ NHÂN CHÚNG CHUNG VÀ     |                                                                         |                                                                                        |
| HOTLINE: 1900 6625                                                                                                    | VOLI LOP DÔNG CĂP PHÉP NGƯỜI DÙNG CUỐI REMOTE<br>SIGNING.                                                                              |                                                                         |                                                                                        |
|                                                                                                    |                                                                                                    |                                                                         | TIẾP TỤC >                                                                             |
| Bước 6: Nhập mã OTP xác                                                                                                    | Bước 7: Chọn loại giấy tờ là                                                                                                    | Bước 8: Thực hiện việc                                                  | quét mã MRZ tại mặt                                                                    |
| thực được gửi về tin nhắn                                                                                                    | Căn cước công dân:                                                                                                    | sau của Căn cước công                                                   | g dân. Chọn Tiếp tục                                                                   |
| điện thoại                                                                                                    |                                                                                                    | -                                                                       | -                                                                                      |
| diçii tiloại.                                                                                                    | 1/1                                                                                                    |                                                                         |                                                                                        |
| C GIẤY TỜ ĐỊNH DANH CÓ CHIP                                                                                                    | < GIÃY TỜ ĐỊNH DANH CÓ CHIP                                                                                                    | GIẤY TỜ ĐỊNH DANH CÓ CHIP                                               | GIẤY TỞ ĐỊNH DANH CÓ CHIP                                                              |
|                                                                                                    | MPICI                                                                                                    |                                                                         |                                                                                        |
| SERVICE PROVIDER                                                                                                    | SERVICE PROVIDER                                                                                                    | SERVICE PROVIDER                                                        | SERVICE PROVIDER                                                                       |
|                                                                                                    |                                                                                                    | QUÉT THỂ CĂN CƯỚC CÔNG DÂN                                              |                                                                                        |
|                                                                                                    | CHONE DO LIGHT TO TOT THAN BAN MOON DO L                                                                                               | LẠT MẠT SAU CUA THE CAN CƯỚC CONG DAN VÀ QUẾT<br>MÃ MRZ Ở PHÍA DƯỚI THẾ |                                                                                        |
|                                                                                                    | 10                                                                                                    |                                                                         |                                                                                        |
|                                                                                                    |                                                                                                    |                                                                         |                                                                                        |
| MÃ OTP                                                                                                    |                                                                                                    |                                                                         | Restaurantes (Sin Lines)                                                               |
| C HẾT HẠN SAU 297 GIÂY                                                                                                    |                                                                                                    |                                                                         |                                                                                        |
|                                                                                                    |                                                                                                    |                                                                         | And And And                                                                            |
|                                                                                                    |                                                                                                    |                                                                         |                                                                                        |
|                                                                                                    |                                                                                                    |                                                                         |                                                                                        |
|                                                                                                    |                                                                                                    |                                                                         |                                                                                        |
| Gửi Lại                                                                                                    | CĀN CƯỚC CÔNG DĂN                                                                                                    |                                                                         |                                                                                        |
| TIẾP TỤC >                                                                                                    |                                                                                                    | TIEP TỤC >)                                                             | KHÔNG THỂ QUẾT MÃ MRZ?                                                                 |
|                                                                                                    |                                                                                                    |                                                                         |                                                                                        |
|                                                                                                    |                                                                                                    | 111                                                                     |                                                                                        |

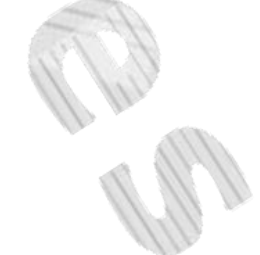

Bước 9: Chọn Tiếp tục để quét NFC của thẻ Căn cước công dân gắn chip. Để thẻ Căn cước công dân ra mặt sau thiết bị đến khi trích xuất thành công thông tin.

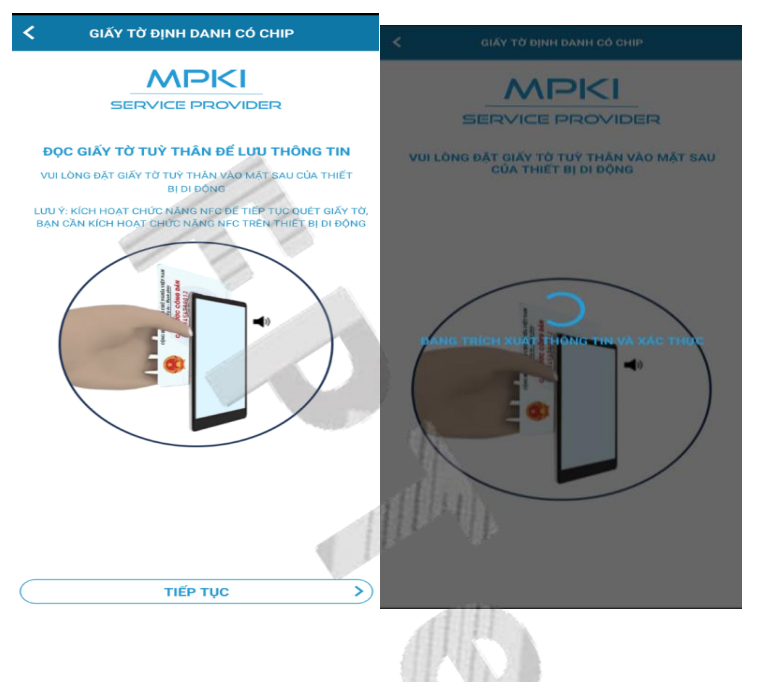

Bước 10: Sau khi trích xuất thành công thông tin chọn Tiếp tục để thực hiện xác minh danh tính bằng FaceID.

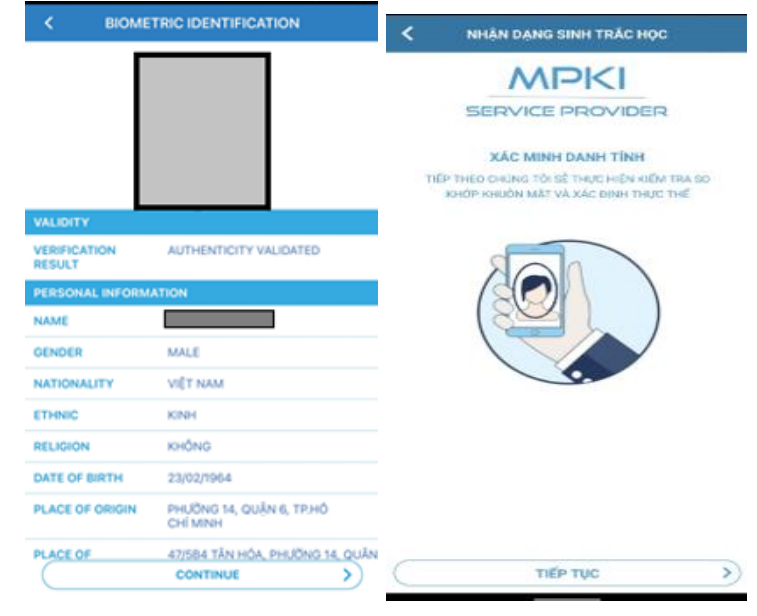

Bước 11: Sau khi xác minh danh tính thành công thực hiện kiểm tra lại thông tin và thực hiện ký. Sau đó, chọn tiếp tục.

| C BIOMETRIC IDENTIFICATION                                              |                                                                                          | < BIOMETRIC IDENTIFICATION                                                                                                    |  |
|-------------------------------------------------------------------------|------------------------------------------------------------------------------------------|----------------------------------------------------------------------------------------------------|--|
| REDISTRATION INFO                                                       |                                                                                          | CUSTOMER'S CONFIRMATION                                                                                                    |  |
| USERNAME<br>MOBILE NUMBER                                               | 844232144                                                                                | COMPLETE, TRUTHFUL AND ACCURATE<br>- I HAVE READ, UNDERSTOOD, ADREED TO AND<br>COMMITTED TO COMPLY WITH THE PROVISIONS OF<br>THE LAW ON DIGITAL CERTIFICATE DIGITAL |  |
| EMAIL                                                                   |                                                                                          | CERTIFICATE AUTHENTICATION AND RELEVAN                                                                                                    |  |
| ORGANIZATION >                                                          |                                                                                          | <ul> <li>I HAVE READ THE CONTENT ABOUT DIGITAL<br/>CERTIFICATE, BENIFITS AND SERVICES PROVIDED BY<br/>MOBILE-ID.</li> </ul>                                         |  |
| PERSONAL INFORMATION                                                    |                                                                                          |                                                                                                    |  |
| NAME                                                                    | NGUYÊN ANH LÂN - 1 AGGREE TO ALLOW MOBILE-ID TO<br>THE INFORMATION OF ISSUED DIGITAL CER |                                                                                                    |  |
| GENDER                                                                  | NAM                                                                                      | WHEN INFORMATION IN DIGITAL CERTIFICATI<br>MATCHS WITH RESOISTRATION INFORMATION.                                                                                   |  |
| NATIONALITY                                                             | VIET NAM                                                                                 |                                                                                                    |  |
| ETHNIC                                                                  | KINH                                                                                     |                                                                                                    |  |
| RELIGION KHÔNG                                                          |                                                                                          | 27 July 2021<br>REGISTRANT                                                                                                    |  |
| DATE OF BIRTH                                                           | 23/02/1964                                                                               |                                                                                                    |  |
| PLACE OF ORIGIN PHƯỜNG 14, QUẬN 6, TP.HÔ<br>CHÍ MINH                    |                                                                                          | (SIGN HERE)                                                                                                    |  |
| PLACE OF 47/584 TÂN HỎA, PHƯỜNG 14,<br>RESIDENCE QUÂN 6, TP.HÔ CHÍ MINH |                                                                                          |                                                                                                    |  |
| PERSONAL<br>IDENTIFICATION                                              | SEO THẦNG 0,5CM C:2CM<br>TRÊN SAU MÉP TRẢI                                               |                                                                                                    |  |
| FULL NAME<br>OF FATHER                                                  | NGUYÊN VĂN TỐT                                                                           | NOUYÊN ANH LÂN                                                                                                    |  |
| (                                                                       | CONTINUE >)                                                                              |                                                                                                    |  |

Bước 12: Kiểm tra chữ ký và chọn Tiếp tục. Quá trình đăng ký thành công.

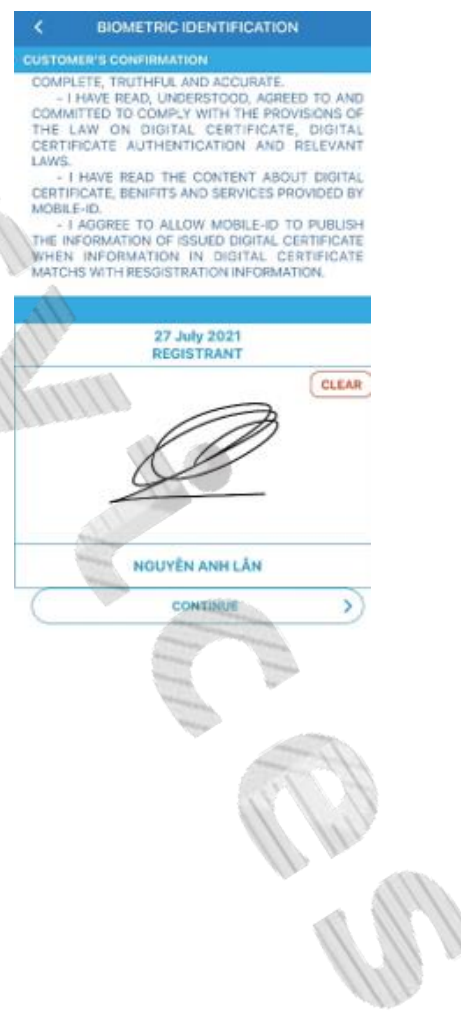

# IV. ĐĂNG NHẬP VÀ KÍCH HOẠT THIẾT BỊ DI ĐỘNG

Bước 2: Nhập thông tin Tài

khoản/Mật khẩu được gửi

Bước 1: Đăng nhập ứng dụng và chọn Tôi đã có tài khoản:

|                                                                                                    | vào email đăng ký để đăng nhập. |
|----------------------------------------------------------------------------------------------------|---------------------------------|
| SERVICE PROVIDER                                                                                                    | Chọn Tiếp tục                   |
|                                                                                                    | <                               |
| NEW WAY OF USING E-SERVICES                                                                                                    |                                 |
| SA ENGLISH                                                                                                    | SERVICE PROVIDER                |
| 11/10                                                                                                    |                                 |
| and the second second se | USERNAME                        |
|                                                                                                    | PASSWORD                        |
| A                                                                                                    | 11                              |
| REGISTER NEW ACCOUNT                                                                                                    |                                 |
| I ALREADY HAVE ACCOUNT                                                                                                    |                                 |
|                                                                                                    |                                 |

| Bước 3: Nhập mã Kích hoạt được gửi  |
|-------------------------------------|
| về số điện thoại đăng ký tài khoản: |

| ACTIVATION CODE |          |
|-----------------|----------|
| RECOVERY CODE   |          |
| CONTINUE        | <u>ی</u> |

Bước 4: Nhập mã pin cho ứng dụng và Xác nhận lại mã pin

| <                                | <                                |
|----------------------------------|----------------------------------|
| CREATE NEW PIN                   | CONFIRM NEW PIN                  |
|                                  |                                  |
| 1 2 3<br>4 5 6<br>7 8 9<br>4 0 X | 1 2 3<br>4 5 6<br>7 8 9<br>4 0 8 |

Bước 5: Ứng dụng sẽ sinh ra mã phục hồi sử dụng trong trường hợp đổi thiết bị di động. Người dùng có thể thay đổi Mã phục hồi để dễ dàng sử dụng cho lần sau. Sau đó chọn Gửi và tiếp tục để nhận mã khôi phục vào email.

> YOUR RECOVERY CODE IS 4610-4330-0311

SEND AND CONTINUE

CONTINUE

2

Bước 6: Thiết bị được kích hoạt thành công!

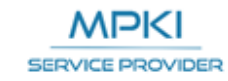

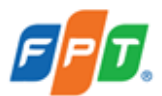

YOUR DEVICE HAS BEEN ACTIVATED ALREADY